# Install Python Environment in Visual studio 2017

yjkim@hanbat.ac.kr

#### Contents

- •Visual Studio 2017에 Python 환경 생성
  - Visual Studio Installer
    - •Python 환경 설치
- •HelloPython 응용프로그램 작성
  - 'Hello World' 코드작성 및 실행
- •Python 환경 관리
  - •개요
    - •환경의 위치
  - •패키지
    - •패키지(라이브러리) 설치
  - Intellisence
    - 설치 패키지의 intellisence 활성화
- •Python 3.6(64bit) Environment Powershell

## Python 실행 환경 설치하기

- •Visual Studio 2017 을 관리자권한으로 실행
- •Visual Studio Installer 실행
  - •도구/도구 및 기능 가져오기
  - [Visual Studio Installer ] 창에 세르드
    - [Python 개발] 선택
      - Python 3 64-bit (3.6.5)
  - [수정] 클릭

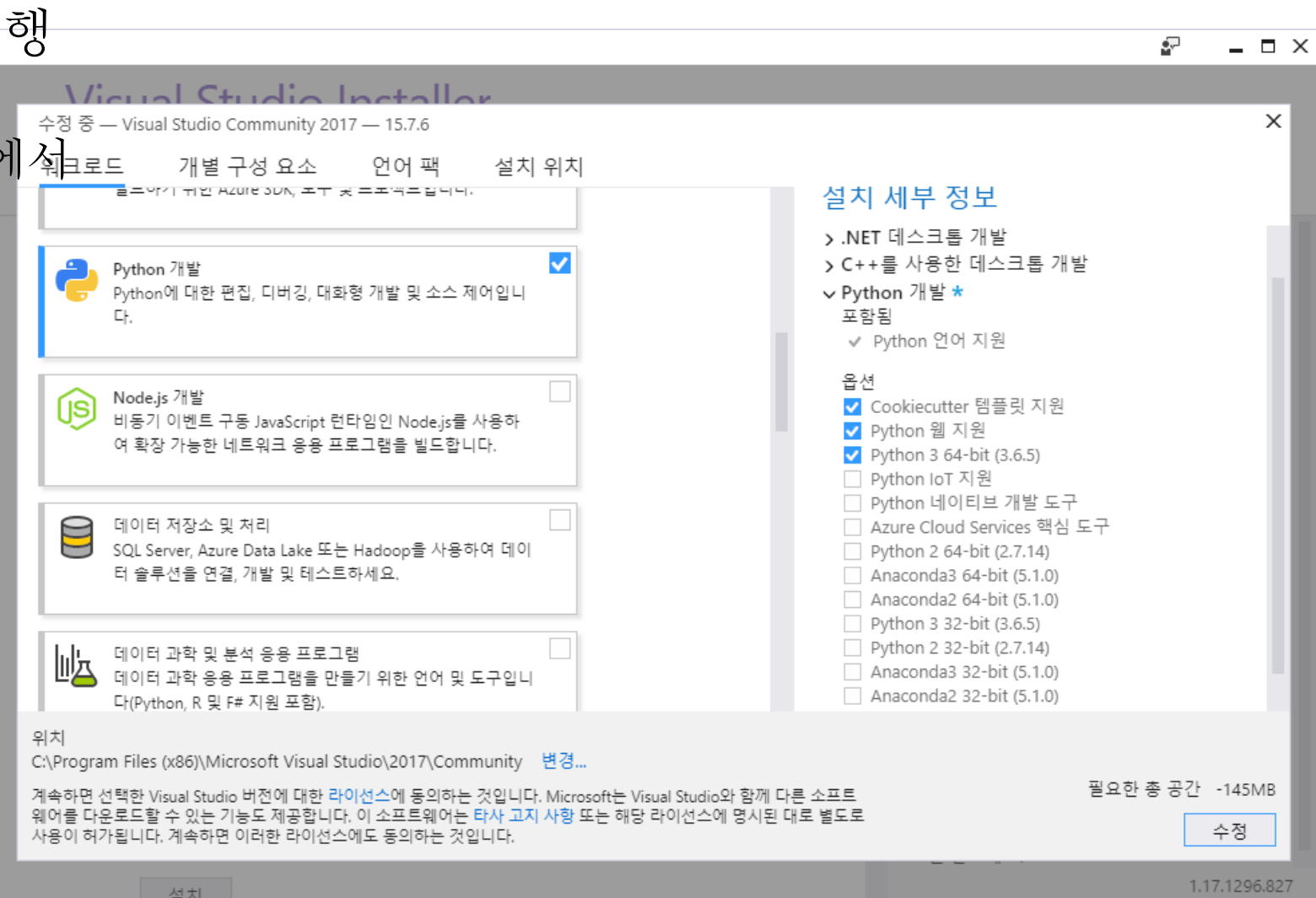

# HelloPython 응용프로그램 작성

#### •파일/새로 만들기/프로젝트

- [새프로젝트창]에서
  - •설치됨/다른 언어/Python
  - Template : Python응용프로그램
  - •이름 : HelloPython
  - •위치 : C:\Users\yjkim\DocumentsAual C
  - •솔루션 : PythonSolution [확인]

| 새 프로젝트                           |                       |            |                                  |        |                             |                       | ?       | ×  |
|----------------------------------|-----------------------|------------|----------------------------------|--------|-----------------------------|-----------------------|---------|----|
| ▷ 최근 항목                          |                       | 정렬 기       | 준: 기본값 🔹 📰 📰                     |        | 검색(Ctrl+E)                  |                       |         | ρ- |
| ▲ 설치됨<br>▶ \/inval_C#            |                       | ₹"j        | 기존 Python 코드에서                   | Python | ▲ 형식: Python 며려주 으요 프리그래요 마 |                       | 다느 고리제티 |    |
| ▷ Al Tools                       |                       | ₹"j        | Python 응용 프로그램                   | Python | 입니다.                        | 00                    |         |    |
| P Visual Basic<br>NtsSvisual C++ |                       | $\bigcirc$ | Azure 클라우드 서비스                   | Python |                             |                       |         |    |
|                                  |                       | Ű          | 웹 프로젝트                           | Python |                             |                       |         |    |
| Machine Le<br>Web                | earning               | Ű          | Bottle 웹 프로젝트                    | Python |                             |                       |         |    |
| ▷ 기타 프로젝트 형성                     | 4                     | €          | Django 웹 프로젝트                    | Python |                             |                       |         |    |
| ▷ 온라인                            |                       | €          | Flask 웹 프로젝트                     | Python |                             |                       |         |    |
|                                  |                       | €          | Flask/Jade 웹 프로젝트                | Python |                             |                       |         |    |
|                                  |                       | ₽¥<br>(■)  | IronPython 응용 프로그램               | Python |                             |                       |         |    |
|                                  |                       | ₽¥<br>(■)  | IronPython WPF 응용 프로그램           | Python |                             |                       |         |    |
| 원하는 항목을 찾<br>Visual Studio 설     | 을 수 없을 경우<br>치 관리자 열기 | PY         | IronPython Windows Forms 응용 프로그램 | Python | •                           |                       |         |    |
| 이름(N):                           | HelloPython           |            |                                  |        |                             |                       |         |    |
| 위치(L):                           | C:#Users#yjkim#Do     | ocuments   | ₩                                | -      | 찾아보기( <u>B</u> )            |                       |         |    |
| 솔루션( <u>S</u> ):                 | 새 솔루션 만들기             |            |                                  | •      |                             |                       |         |    |
| 솔루션 이름( <u>M</u> ):              | PythonSolution        |            |                                  |        | ✓ 솔루션용<br>△ 소스 제어(          | 디렉터리 만들기([<br>에 추가(U) | 2)      |    |
|                                  |                       |            |                                  |        |                             | 확인                    | 취:      | 소  |

## 'Hello World'코드작성 및 실행

- •솔루션 탐색기 분석
- •HelloWorld.py에 코드 작성 •Print('Hello World')
- •실행
  - [시작] 클릭

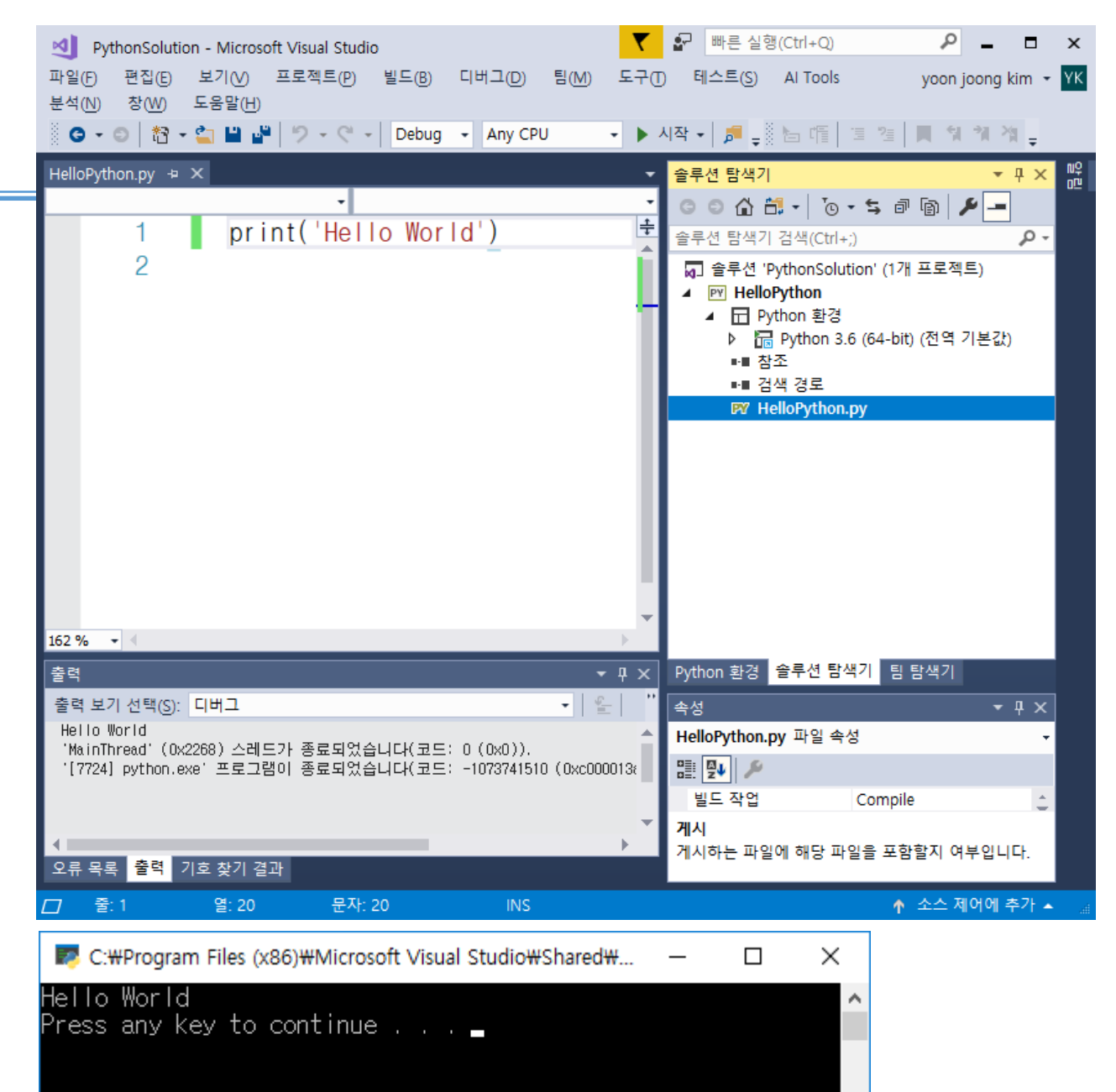

# Python 환경관리

• Python 환경(인터프리터) • 빠른 실행(Ctrl+Q) X Studio • Python 3.6 (32bit) 디버그(D) 도구(T) 테스트(S) AI Tools 분석(N) 창(W) yoon joong kim 👻 YK 빌드(B) 팀(M) 도움말(H) (P) 🔹 🕨 시작 🖌 🎜 🚚 🏭 🏭 🏭 🏭 🏭 🏭 🏭 Debug Any CPU -• Python 3.6 (64bit) Python 환경 • 4 × nn n⊓ •개요 Python 3.6 (32-bit) ? Python 3.6 (64-bit) == ⊋≑ Python Software Foundation • C:\Program Files (x86)\Microsoft Visual Studie 개요 🔚 새 프로젝트의 기본 환경 Shared\Python36\_64 Python 3.6 (64-bit) **...** 패키지(PyPI) Python Software Foundation • C:\Program Files (x86)\Microsoft Visual Studi ⑦ 배포자 웹 사이트 방문 IntelliSense Shared\Python36\_64\python.exe 온라인에서 다른 환경 찾기 📖 대화형 창 열기 • C:\Program Files (x86)\Microsoft Visual Studi 🖸 대화형 스크립트 탐색 Shared\Python36\_64\pythonw.exe ▲ 사용자 지정... IPython 대화형 모드 사용 • 패키지 ○ PowerShell에서 열기 • Intellisence C:\Program Files (x86)\Microsoft Visu...\Python36\_64 C:\Program Files (x86)\Microsoft Visual S...\python.exe C:\Program Files (x86)\Microsoft Visual...\pythonw.exe Python 환경 솔루션 탐색기 팀 탐색기 • 4 × 속성 • 4 ×

85: 🗛 🛛 🚳

# Python 환경관리

- •Python 환경(인터프리터)
  - •Python 3.6(32bit)
  - •Python 3.6(64bit)

•개요

- •패키지
  - •패키지(라이브러리)다운로드
    - •패키지 이름 타입
    - •해당 패키지 이름 클릭

•Intellisence

| -      |                                                   |                               |                                                |            |
|--------|---------------------------------------------------|-------------------------------|------------------------------------------------|------------|
|        |                                                   |                               | ▼ 중 빠른 실행(Ctrl+Q) 🛛 🔎 🗕                        | □ ×        |
| СЦВ    | 비그(D) 팀(M) 도구(T) 테스                               | 놀트( <u>S</u> ) Al Tools 분석(N) | ) 창(₩) 도움말(H) yoon joon                        | g kim 👻 YK |
| •      | Any CPU 🔹 🕨 시작 🗸                                  | 🎜 🚽 🗄 🌾 📋 🦉 📗                 | 興 및 및 및 및 _                                    |            |
| -      | Python 환경                                         |                               |                                                | • म × 📲    |
| •<br>+ | Python 3.6 (32-bit)<br>Python Software Foundation | Python 3.6 (6)                | 4-bit)                                         | ?          |
|        | Puthon 3.6 (64-bit)                               | 개요                            | tensorflow                                     | ×          |
|        | Python Software Foundation                        | ■ 패키지(PyPI)<br>IntelliSense   | 🗄 tensorflow (1.9.0) 💿 1.10.1                  | * ^        |
|        | 온라인에서 다른 환경 찾기                                    |                               | 명령 실행: pip install tensorflow                  |            |
| -11    |                                                   |                               | tensorflow-aarch64 (1.2) 설치                    |            |
| - 11   | ╋ 사용자 지정                                          |                               | tensorflow-datasets (0.1.0) 설치                 |            |
| - 11   | ➡ Conda 하격 마득기                                    |                               | tensorflow-extenteten (0.0.22) 설치              |            |
| - 11   |                                                   |                               | tensorflow-fedora28 설치                         |            |
| - 11   |                                                   |                               | tensorflow-font2char2word2sent2doc (0.0.12) 설치 |            |
| - 11   |                                                   |                               | tensorflow-gpu-macosx (1.8.1) 설치               |            |
| - 11   |                                                   |                               | tensorflow-gpu (1.9.0) 설치                      |            |
| - 11   |                                                   |                               | tensorflow-hub (0.1.0) 설치                      |            |
| - 11   |                                                   |                               | tensorflow-lattice-gpu (0.9.6) 설치              |            |
| - 11   |                                                   |                               | tensorflow-lattice (0.9.6) 설치                  |            |
|        |                                                   |                               | tensorflow-metadata (0.5.0) 설치                 |            |
|        |                                                   |                               | tensorflow-model-analysis (0.6.0) 설치           |            |
| _      |                                                   |                               | tensorflow-probability-gpu (0.2.0) 설치          |            |
| Ť      |                                                   |                               | tensorflow-probability (0.2.0) 설치              | $\sim$     |
|        | Python 환경 솔루션 탐색기 틈                               | 방탐색기                          |                                                |            |

# Python 환경관리

- •Python 환경(인터프리터)
  - •Python 3.6(32bit)
  - •Python 3.6(64bit)
- •개요
- •패키지
- •Intellisence(1)
  - •다운로드된 패키지의 Intellisence 활성화
  - 커지면 속도가 느려진다.
- •Intellisence(2)
  - •새스타일 Intelligence 사용하기
    - •도구/옵션/python/실험적
      - 환경에새스타일 IntelliSense 사용(N)

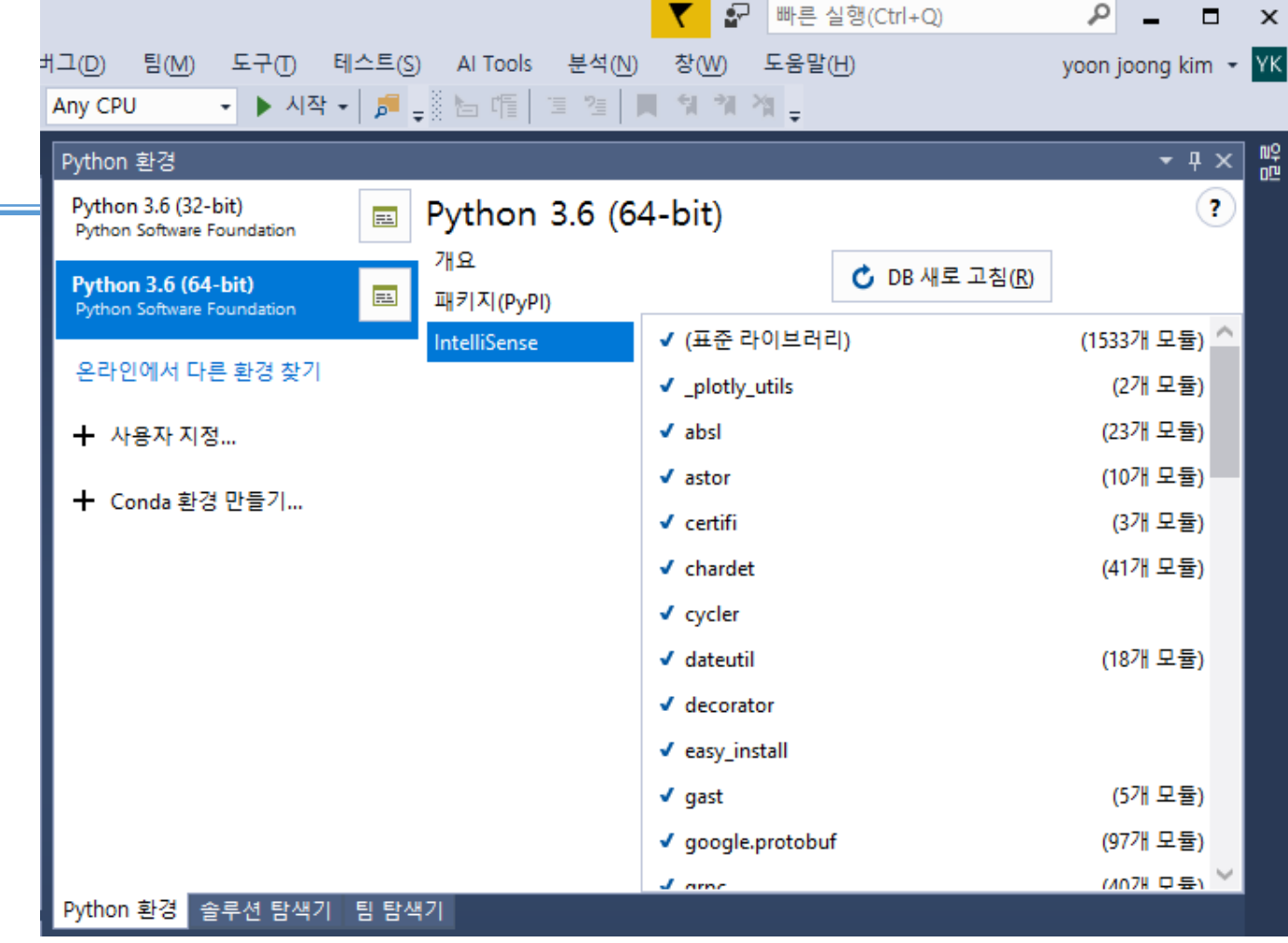

#### 음션

| 검색 음선(Ctrl+E)<br>▷ Azure 서비스 인증                    | م<br>^ | ☑ 활경에 세 스타일 intelliSense 사용(N);<br>☑ Conda 환경 자동 검색(E) |
|----------------------------------------------------|--------|--------------------------------------------------------|
| <ul> <li>Cookiecutter</li> <li>F# Tools</li> </ul> |        | ☑ PIp 대신 사용할 수 있는 경우 Conda 패키지 관리자 사용(P)               |
| ▶ Nuclet 패키지 관리자<br>▲ Python<br>일반<br>대화형 장<br>디버깅 |        |                                                        |
| 실험적<br>언어 서비<br>진단                                 |        |                                                        |

### Python 3.6(94bit) Environment - Powershell

- •Python 환경(인터프리터)
  - •Python 3.6 (32bit)
  - •Python 3.6(64bit)
- •개요

Hello World

>>>

•PowerShell 클릭

Python 3.6 (64-bit) environment

>>> print('Hello World')

• Python 3.6(64bit) 환경에서

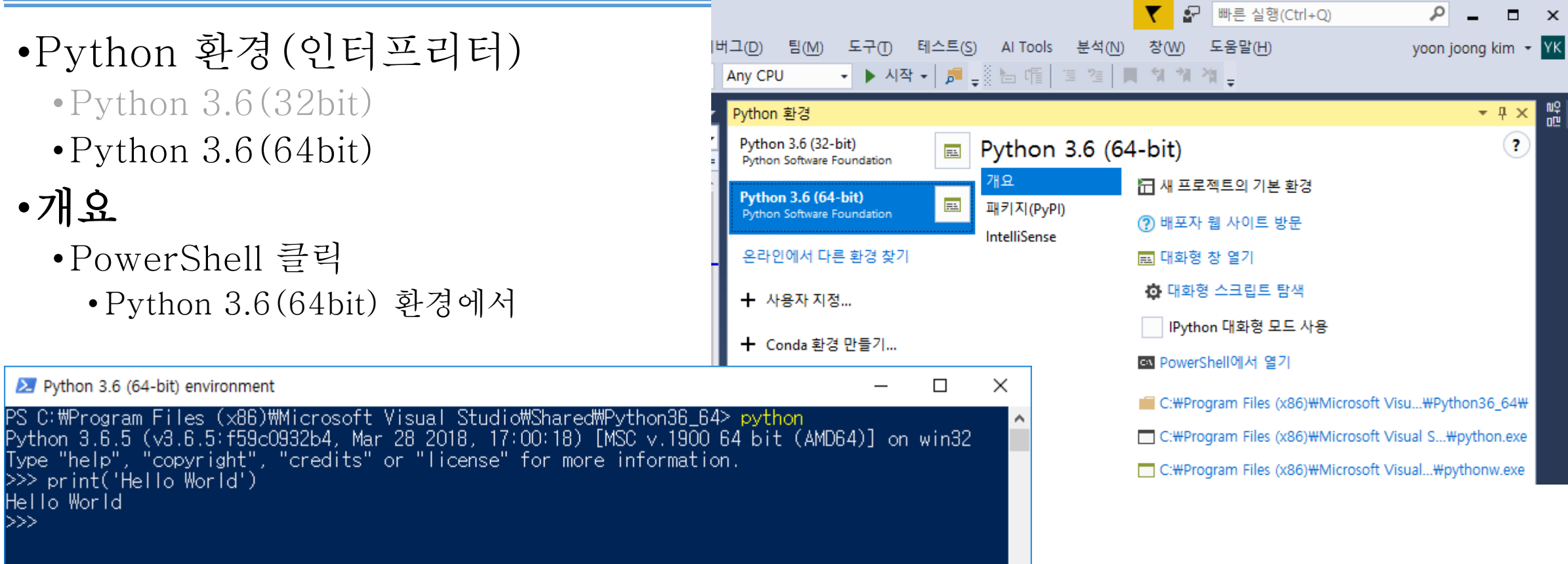

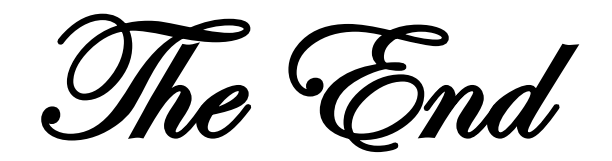